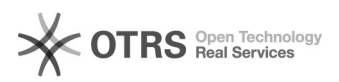

## OTTO Händler Account anlegen und Produkte freischalten

## 09.05.2024 23:20:04

| FAO | -Art | ike | -Au | sdr | uck   |
|-----|------|-----|-----|-----|-------|
|     |      |     |     |     | 0.014 |

|                                                                                                    |                                                                                                    |                        |                     | FAQ-Artikel-Ausdruck |
|----------------------------------------------------------------------------------------------------|----------------------------------------------------------------------------------------------------|------------------------|---------------------|----------------------|
| Kategorie:                                                                                                    | Supportfragen::00 Marktplätze::11 OTTO::05<br>Konfiguration                                                                                                    | Bewertungen:           | 0                   |                      |
| Status:                                                                                                    | öffentlich (Alle)                                                                                                    | Ergebnis:              | 0.00 %              |                      |
| Sprache:                                                                                                    | de                                                                                                    | Letzte Aktualisierung: | 12:04:34 - 21.01.20 | )21                  |
|                                                                                                    |                                                                                                    |                        |                     |                      |
| Schlüsselwörter                                                                                                    |                                                                                                    |                        |                     |                      |
| OTTO Account Zugangsda                                                                                                    | ten API Produkte freischalten                                                                                                    |                        |                     |                      |
| Frage (öffentlich)                                                                                                    |                                                                                                    |                        |                     |                      |
| Wie kann ich mich als Här<br>freischalten lassen?                                                                                                    | ndler für den Verkauf auf dem OTTO Marktplatz                                                                                                    |                        |                     |                      |
| Lösung (öffentlich)                                                                                                    |                                                                                                    |                        |                     |                      |
| Um als Händler auf dem C<br>folgt vor:                                                                                                    | )TTO Marktplatz verkaufen zu können, gehen Sie wie                                                                                                    |                        |                     |                      |
| 1) Händler-Anmeldung                                                                                                    |                                                                                                    |                        |                     |                      |
| Wenn Sie sich als neuer H<br>folgen Sie den von OTTO<br>https://www.otto.market/o                                                                           | ändler auf dem OTTO Marktplatz anmelden möchten,<br>vorgegebenen Registierungsschritten unter<br>Je/sofunktionierts/anmeldung.html                                                                                                    |                        |                     |                      |
| 2) Kennenlernen des Mark                                                                                                    | tplatzes                                                                                                    |                        |                     |                      |
| Nach der Registrierung wu<br>bedeutet: Produkte, die Si<br>einstellen, sind für Endkuu<br>der Marktplatzoberfläche<br>Produkte einstellen und si<br>werden. | erden Sie zuerst mit einer Restriktion versehen. Das<br>ie im Marktplatz-Backend (OTTO Partner Connect)<br>nden nicht sichtbar. OTTO möchte, dass Sie sich mit<br>in Ruhe vertraut machen können. Sie können z. B.<br>ch anschauen, wie sie auf dem Marktplatz angezeigt |                        |                     |                      |
| 3) Restriktion entfernen                                                                                                    |                                                                                                    |                        |                     |                      |
| Um mit dem Verkauf auf (<br>Restriktion entfernt werde<br>https://account.otto.mark/<br>Um diesen Link aufzurufer<br>sein.                                  | DTTO beginnen zu können, muss die oben genannte<br>en. Eine detaillierte Anleitung dazu finden Sie unter<br>et/s/article/Vorbereitungen-Livegang .<br>n, müssen Sie in Ihrem Händler-Account eingeloggt                                                                  |                        |                     |                      |
| Kurze Zusammenfassung                                                                                                    | der Schritte zur Entfernung der Restriktion:                                                                                                    |                        |                     |                      |
| A. Legen Sie zusätzlich zu<br>(Hintergrund: Sie müssen                                                                                                    | Ihrem OTTO Verkäuferkonto ein Kundenkonto an<br>eine Testbestellung auslösen)                                                                                                    |                        |                     |                      |
| B. Legen Sie im OTTO Bac                                                                                                    | kend ein Produkt mit Bestand an                                                                                                    |                        |                     |                      |
| C. Aufgrund der Restriktio<br>nicht sichtbar. Sie finden<br>direkten Link (Deeplink). (                                                                     | n ist das angelegte Produkt auf dem OTTO Marktplatz<br>aber am angelegten Produkt im OTTO Backend einen<br>Öffnen Sie diesen.                                                                                                    |                        |                     |                      |
| D. Bestellen Sie das Produ                                                                                                    | ıkt aus Ihrem unter A. angelegten Kundenkonto.                                                                                                    |                        |                     |                      |
| 4) Bestätigung über Verst                                                                                                    | ändnis des Bestellprozesses                                                                                                    |                        |                     |                      |
| Bevor Ihre Produkte sichtl<br>eine "Bestätigung über da<br>Hierzu müssen Sie ein neu<br>Backend öffnen: https://ad                                          | par geschaltet werden können, benötigt OTTO von Ihnen<br>is technische Verständnis des Bestellprozesses".<br>Jes Support-Ticket unter folgendem Link im OTTO<br>scount.otto.market/s/ticketanlegen                                                                       |                        |                     |                      |
| Formulieren Sie nun den E<br>Beispieltext verwenden u                                                                                                    | Bestätigungstext. Sie können dazu folgenden<br>nd individualisieren:                                                                                                    |                        |                     |                      |
| "Liebes OTTO Team, ich w<br>bestätige hiermit, dass ich<br>Bestellprozess verstander                                                                        | vürde gerne mit meinen Produkten live gehen und<br>n die PDF-Datei "Shipment Request" gelesen und den<br>n habe. Liebe Grüße XY"                                                                                                    |                        |                     |                      |
| Wichtige Hinweise:<br>- Der oben beschriebene F<br>jederzeit geändert werder<br>sich in Ihren OTTO Händle<br>https://account.otto.marke                     | Prozess zur Freischaltung von Produkten kann von OTTO<br>n. Aktuellste Informationen dazu finden Sie, indem Sie<br>r-Account einloggen und folgenden Link aufrufen:<br>et/s/article/Vorbereitungen-Livegang                                                              |                        |                     |                      |
| - Durch magnalister hochg<br>Marktplatz angezeigt, wer<br>haben.                                                                                            | geladene Produkte werden erst dann auf dem OTTO<br>n Sie die oben beschriebene Restriktion entfernt                                                                                                    |                        |                     |                      |
|                                                                                                    |                                                                                                    |                        |                     |                      |
|                                                                                                    |                                                                                                    |                        |                     |                      |
|                                                                                                    |                                                                                                    |                        |                     |                      |
|                                                                                                    |                                                                                                    |                        |                     |                      |